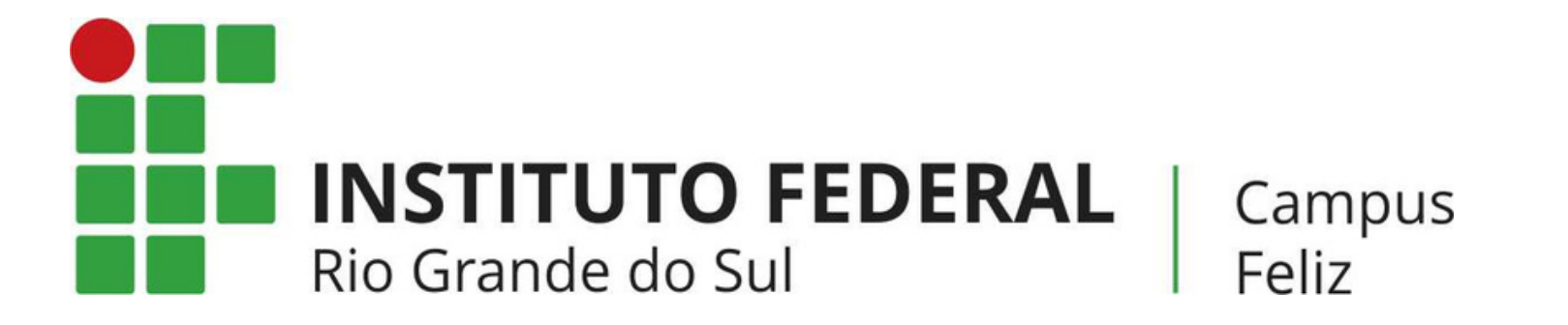

# MANUAL: COMO RESPONDER FÓRUM NO MOODLE?

# PASSO 1

Acesse o <u>moodle</u> e entre na disciplina que você tem fórum para responder.

| <b>۾</b> اr | nício 🚱 Painel 🋗 Eventos 🖶 Meus Cursos 👻          |
|-------------|---------------------------------------------------|
| -           |                                                   |
|             |                                                   |
| Curs        | SOS                                               |
|             | •                                                 |
| ▼ Cu        | rsos                                              |
| ► B         | Bacharelado em Engenharia Química                 |
| ► E         | specialização em Gestão Escolar                   |
| ▶ L         | icenciatura em Letras (Português/Inglês)          |
| ► L         | icenciatura em Química                            |
| ► P         | Pós-Graduação em Gestão Empresarial               |
| ► P         | PPGTEM                                            |
| ► T         | écnico em Meio Ambiente                           |
| <b>▶</b> T  | écnico em Informática                             |
| ► T         | écnico em Química                                 |
| ► T         | écnico em Administração                           |
| ► S         | Superior em Análise e Desenvolvimento de Sistemas |
| ► S         | Superior em Tecnologia de Processos Gerenciais    |
| ► C         | Outros cursos                                     |

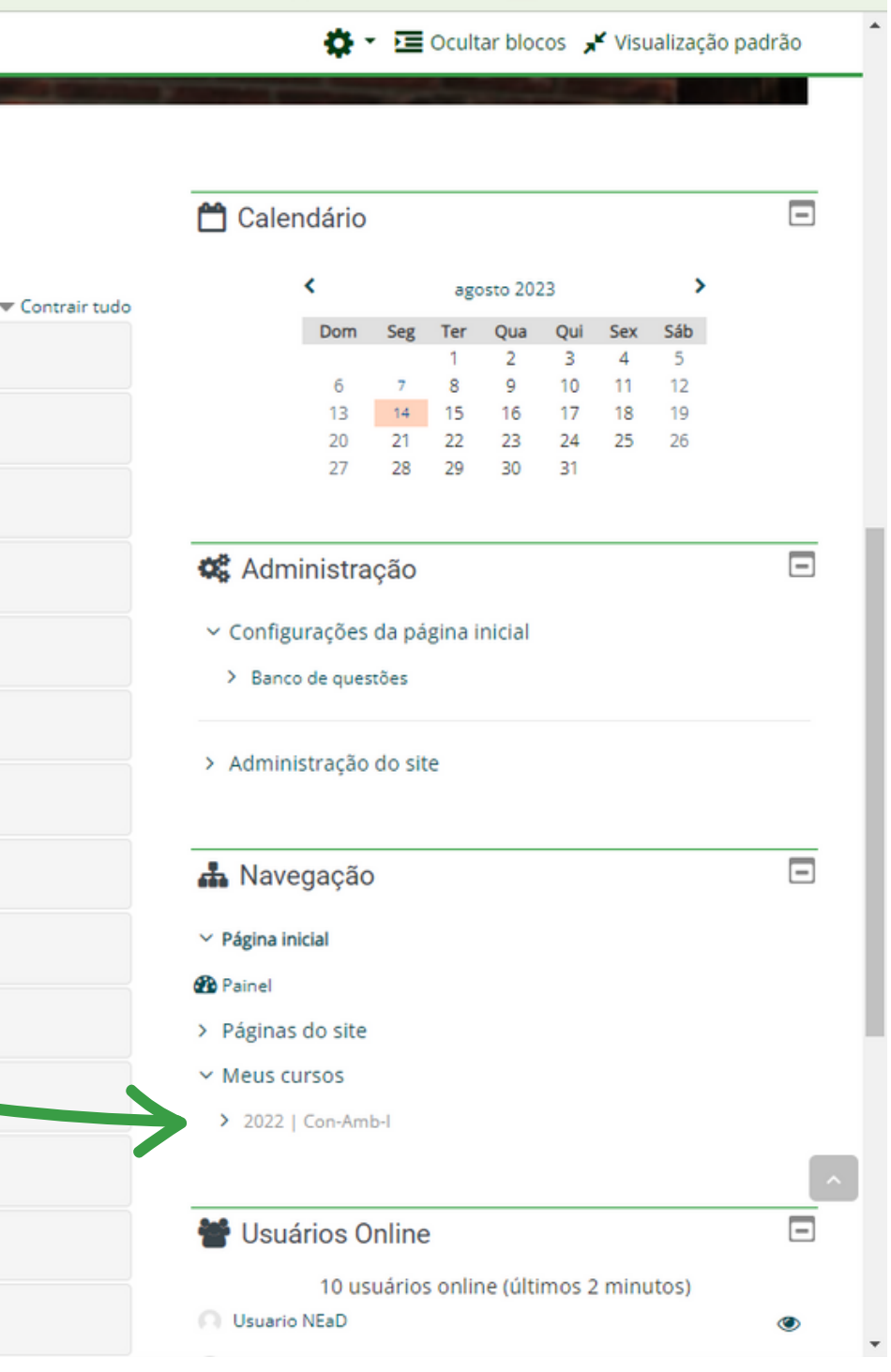

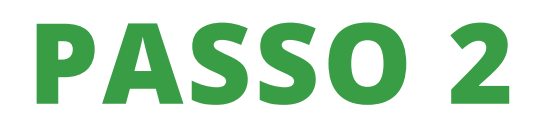

### Role a página até encontrar o fórum e clique nele.

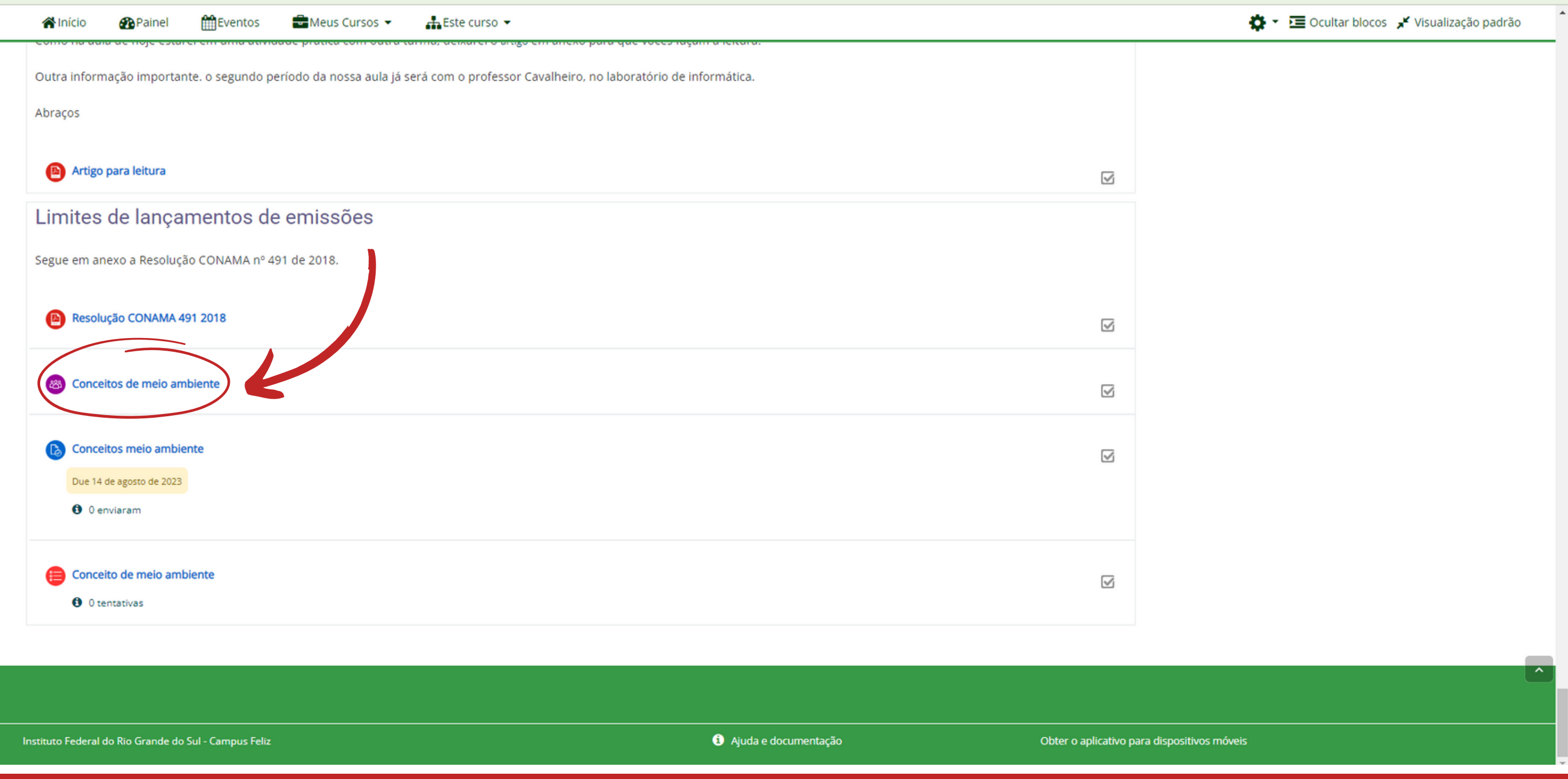

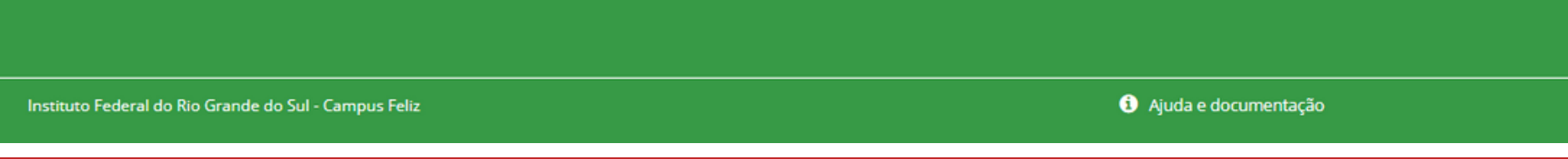

# PASSO 3

### Clique em "ACRESCENTAR NOVO TÓPICO DE DISCUSSÃO"

|                                                                                                    |                                                                                                    | 🐥 🗩 Usuario NEaD 🕕 🗸                                                                                                    |  |
|----------------------------------------------------------------------------------------------------|----------------------------------------------------------------------------------------------------|----------------------------------------------------------------------------------------------------|--|
| INSTITUTO FEDERAL<br>RIO GRANDE DO SUL<br>Campus Feliz                                                                                                    |                                                                                                    | ٩                                                                                                    |  |
| ▲Início APainel HEventos = Meus Cursos - AEEste curso -                                                                                                    | 🔅 - 😢 🛛 Bus                                                                                                    | scar no fórum 🛛 🤉 🔁 Ocultar blocos 🧩 Visualização padrão                                                                                                    |  |
| Meus cursos > 2022   Con-Amb-I > Limites de lançamentos de emissões > Conceitos de meio ambiente                                                                                 |                                                                                                    |                                                                                                    |  |
| Conceitos de meio ambiente                                                                                                    |                                                                                                    | <ul> <li>Navegação</li> <li>Página inicial</li> <li>Painel</li> <li>Désinas da sita</li> </ul>                                                                                                    |  |
| TESTE TESTE TESTE         Grupos separados: Todos os participantes         Acrescentar um novo tópico de discussão         (Ainda não há nenhum tópico de discussão neste fórum) | <ul> <li>&gt; Páginas do site</li> <li>~ Meus cursos</li> <li>~ 2022   Con-Amb-I</li> <li>&gt; Participantes</li> <li>W Competências</li> <li>I Notas</li> </ul> |                                                                                                    |  |
| ≪ ATIVIDADE ANTERIOR    PRÓXIMA AT     Seguir para                                                                                                    | TIVIDADE                                                                                                    | <ul> <li>&gt; Links úteis</li> <li>&gt; Aula 09/04 Autismo</li> <li>&gt; Texto sobre histórico da gestão de resíduos</li> <li>&gt; Exercícios de classificação dos resíduos</li> <li>&gt; Aterro x lixão</li> <li>&gt; Compostagem</li> <li>&gt; Biodigestão</li> </ul> |  |
|                                                                                                    |                                                                                                    | <ul> <li>&gt; Tratamento térmico</li> <li>&gt; Revisão avaliação I</li> <li>&gt; Resíduos de Serviço de saúde</li> </ul>                                                                                                    |  |

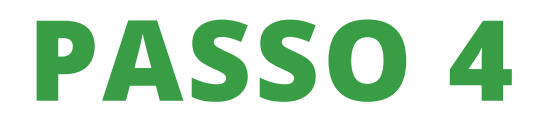

Preencha com os dados que se pede e clique em "ENVIAR MENSAGEM AO FÓRUM".

| 😭 Início                                      | Painel                                        | mEventos                        | Heus Cursos | s ▼ 🚠 Este curso ▼                    | 4      |
|-----------------------------------------------|-----------------------------------------------|---------------------------------|-------------|---------------------------------------|--------|
| Conceit                                       | os de m                                       | neio ambi                       | ente        |                                       |        |
| TESTE TESTE T<br>Grupos separa<br>Acrescentar | ESTE TESTE<br>ados: Todos os<br>um novo tópic | participantes<br>o de discussão |             |                                       |        |
| Assunto                                       |                                               |                                 | 0           |                                       |        |
| Mensage                                       | em                                            |                                 | 0           | A▼ B I ✔▼ ≔ ≡ % % № № № № № № №       |        |
|                                               |                                               |                                 |             |                                       |        |
|                                               |                                               |                                 |             |                                       |        |
|                                               |                                               |                                 |             |                                       |        |
|                                               |                                               |                                 |             |                                       |        |
|                                               |                                               |                                 | Enviar      | r mensagem ao fórum Cancelar Avançado |        |
| (Ainda não há                                 | nenhum tópic                                  | o de discussão ne               | este fórum) |                                       | () Cam |

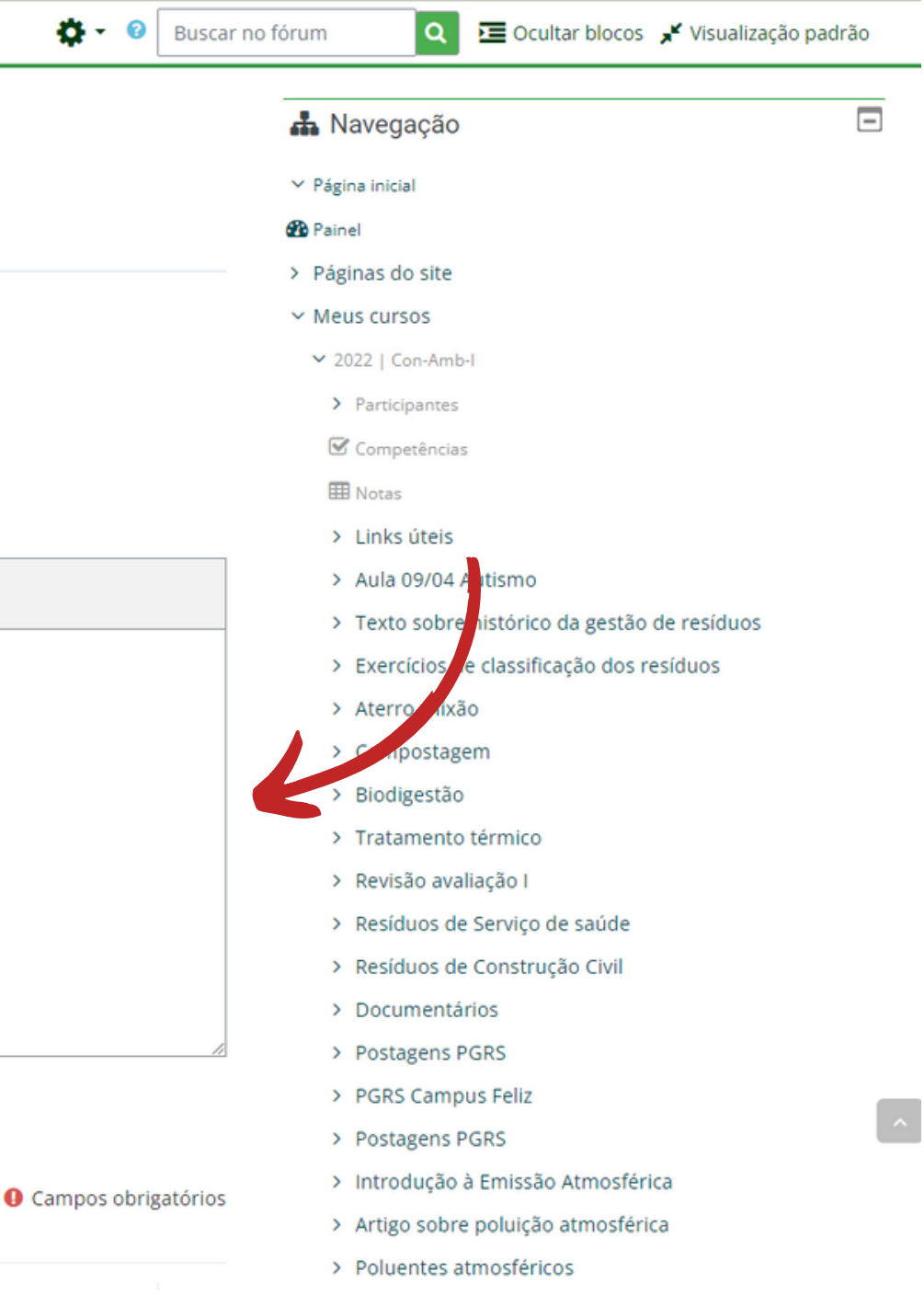

## PASSO 5

Sua mensagem foi publicada no fórum. Você tem até 30 minutos para modificá-la.

|                            | RIO GRANDE DO SU<br>Campus Feliz                               | 2022                                                  | Controle Amt                                      | Diental I                        |        |     |                            |                            |              |
|----------------------------|----------------------------------------------------------------|-------------------------------------------------------|---------------------------------------------------|----------------------------------|--------|-----|----------------------------|----------------------------|--------------|
| <b>ا</b> لا                | nício 🚯 Painel                                                 | Eventos                                               | Meus Cursos 🔻                                     | 🛃 Este curso 👻                   |        |     |                            |                            | ¢            |
|                            | Meus cursos > 202                                              | 2   Con-Amb-I > Lim                                   | ites de lançamentos de                            | emissões > Conceitos de meio ami | plente |     |                            |                            |              |
| A su<br>Vocé<br>Usua       | a mensagem foi pu<br>ê pode modificar o<br>ario NEaD será noti | iblicada.<br>texto apenas nos p<br>ficado de novos po | róximos 30 minutos.<br>osts em 'Conceitos' de 'Co | onceitos de meio ambiente'       |        |     |                            |                            |              |
| Con                        | iceitos de                                                     | meio amb                                              | iente                                             |                                  |        |     |                            |                            |              |
| TESTE T<br>Grupos<br>Acres | TESTE TESTE TESTE<br>s separados: Todos<br>scentar um novo tój | os participantes<br>pico de discussão                 |                                                   |                                  |        |     |                            |                            |              |
|                            | Тóрісо                                                         |                                                       |                                                   |                                  | Gr     | upo | Autor                      | Última mensagem ↓          | Comentários  |
| ☆                          | Conceitos                                                      |                                                       |                                                   |                                  |        |     | Usuario NEaD<br>7 ago 2023 | Usuario NEaD<br>7 ago 2023 | 0            |
| «                          | ATIVIDADE ANTER                                                | RIOR                                                  |                                                   |                                  |        |     |                            |                            | PRÓXIMA ATIV |
|                            |                                                                |                                                       |                                                   | Seguir para                      |        | \$  |                            |                            |              |

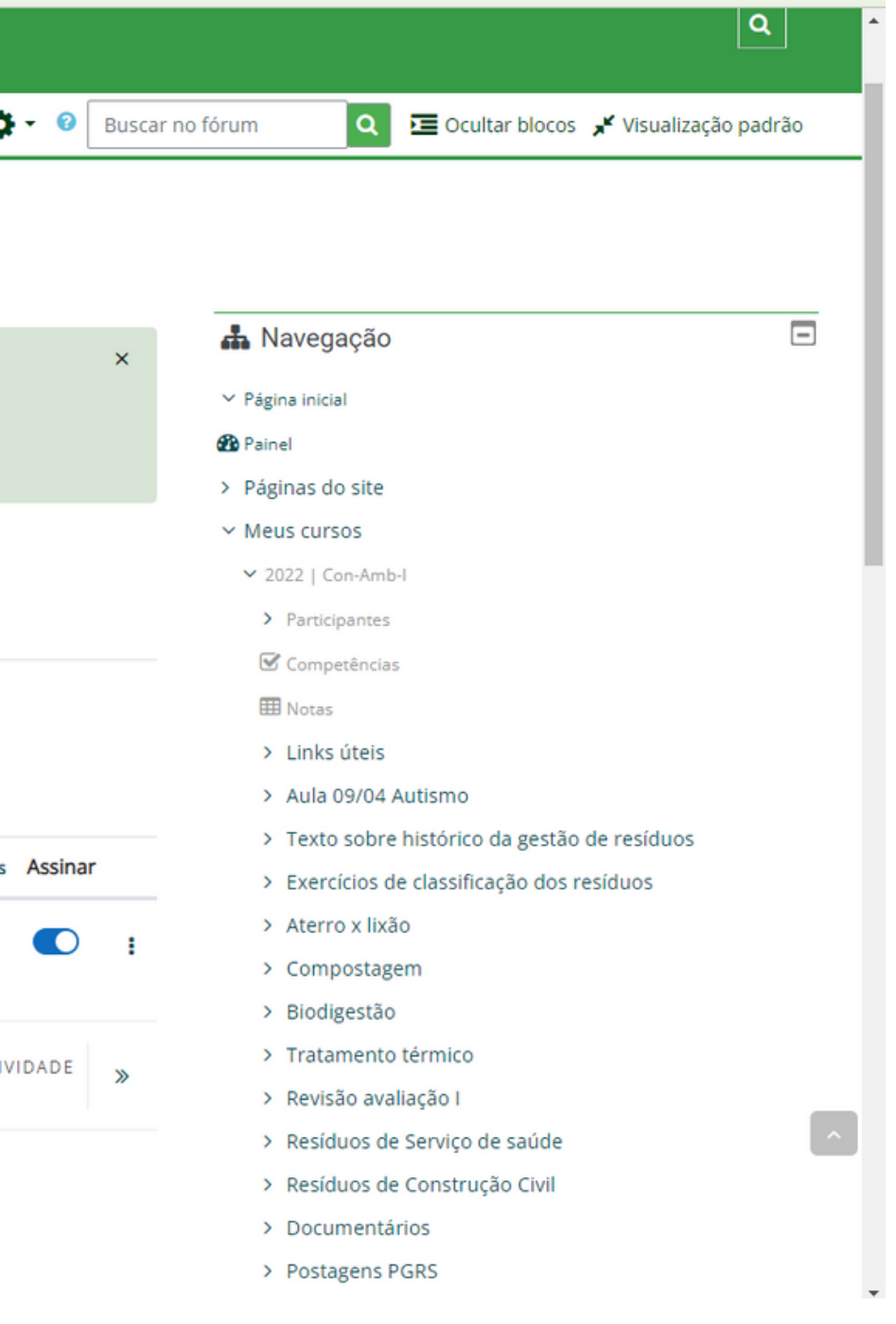

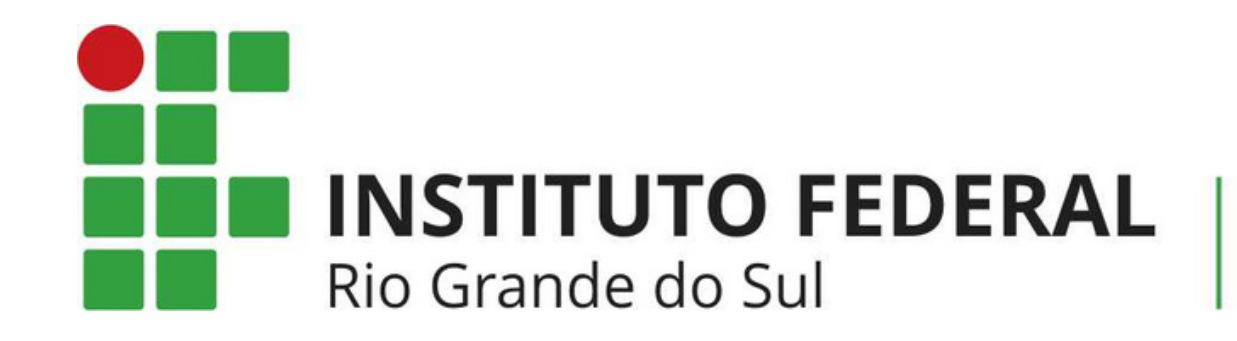

# NEAD@FELIZ.IFRS.EDU.BR

Em caso de dúvidas, entre em contato

Campus Feliz